# **Cadastrar Matriz e Filiais**

Esta tela possui como função exibir os dados da empresa e de suas filiais caso tenha. Dentre as funções de informar contador pode-se configurar nesta tela também o E-mail automatico.

Quando houver mais de uma empresas cadastrada é necessário selecionar uma empresa padrão, pela configuração de "*ID 4 Empresa*".

Para abrir esta ferramenta basta entrar no menu em:

```
Gerenciamento→Empresa→Matriz e Filiais
```

Ao clicar nesta opção aparecerá a seguinte interface:

## Localizar

| IWS Bem vinde       | Intellicash 3. 0.139 |      |         |    |  | = = S<br>× |
|---------------------|----------------------|------|---------|----|--|------------|
|                     |                      |      | Empresa |    |  |            |
| Localizar Cadastro  |                      |      |         |    |  |            |
|                     |                      |      |         |    |  |            |
| Razão Social / Nome | Fantasia             | CNPJ | Cidade  | UF |  | ^          |
|                     |                      |      |         |    |  |            |
|                     |                      |      |         |    |  |            |
|                     |                      |      |         |    |  |            |
|                     |                      |      |         |    |  |            |
|                     |                      |      |         |    |  |            |
|                     |                      |      |         |    |  |            |
|                     |                      |      |         |    |  |            |
|                     |                      |      |         |    |  |            |
|                     |                      |      |         |    |  |            |
|                     |                      |      |         |    |  |            |
|                     |                      |      |         |    |  |            |
|                     |                      |      |         |    |  |            |
|                     |                      |      |         |    |  |            |
|                     |                      |      |         |    |  |            |
|                     |                      |      |         |    |  |            |
|                     |                      |      |         |    |  |            |
|                     |                      |      |         |    |  |            |
| Empresas            |                      |      |         |    |  | × )        |

Ao clicar nesta por padrão entrará na aba "**localizar**". Nesta tela há um campo para realizar uma pesquisa por um nome, e abaixo mostra os resultados da pesquisa com os dados das empresas cadastradas.

Ao clicar em uma das empresas automaticamente irá para a aba "Cadastro", para visualizar os

Last update: 2018/06/07 manuais:intellicash:cadastros:empresa\_matriz\_filiais http://wiki.iws.com.br/doku.php?id=manuais:intellicash:cadastros:empresa\_matriz\_filiais 19:15 \_\_\_\_\_\_

detalhes da empresa selecionada.

## Cadastros

#### Dados

|                                                                                                    | Intellicash 3. 0.139 | . 🗖 😣 |
|----------------------------------------------------------------------------------------------------|----------------------|-------|
| Bem vindo ADMIN, você está conectado em                                                                                        |                      | ×     |
|                                                                                                    | LOJA 20              |       |
| Localizar Cadastro                                                                                                    |                      |       |
| Razão Social Fantasia                                                                                                    |                      |       |
| TESTE TESTE                                                                                                    | Alterar Alterar      |       |
| CNPJ Inscrição Estadual Insc.Est. do Subst. Irib. Inscrição Municipal UF<br>15392027000144 MG                                  | Excluir              |       |
| Tipo Empresa CNAE Data Abertura Data Encerramento Caixa Empresa                                                                | end Autorizar NF-e   |       |
| SUPERMERCADO 01/04/2005                                                                                                    |                      |       |
| Tipo de Emissão de Nota Fiscal Número de Série do Certificado MODELO 1 OU 1-A                                                  |                      |       |
| Regime de Tributação Alíq. Simples Nac. Alíquota PIS Alíquota COFINS Alíquota ISS                                              |                      |       |
| SIMPLES NACIONAL 0 1,65 7,6 0                                                                                                  |                      |       |
| Regime qto ao Pis/Cofins Apropriação de Cred. Site NÃO CUMULATIVO Método de Rateio Pro; Contribuinte de www.intelliware.com.br |                      |       |
| Responsável/Gerente Cód.no Sist.Contábil                                                                                       |                      |       |
| TESTE                                                                                                    |                      |       |
| Observação                                                                                                    |                      |       |
| Data da anotação                                                                                                    |                      |       |
|                                                                                                    |                      |       |
|                                                                                                    |                      |       |
|                                                                                                    |                      |       |
|                                                                                                    |                      |       |
|                                                                                                    |                      |       |
| Dados Adicionais SPED e-Mail                                                                                                   |                      |       |
| Empresas                                                                                                    |                      |       |

Nesta tela mostra todos os dados principais da matriz ou filial selecionada, nesta tela podem-se alterar dados ou excluir a empresa do cadastro. Ao clicar em alterar aparecerá a seguinte tela:

| 鑙 Cadastro de Empresas                         |                      |                         |                |              | -                       | _        |              | ×             |
|------------------------------------------------|----------------------|-------------------------|----------------|--------------|-------------------------|----------|--------------|---------------|
| Razão Social                                   |                      |                         |                | Fantasia     |                         |          |              |               |
| CNPJ<br>00.000.000/0000-00                     | Inscrição Estadu     | ual Ins                 | sc.Est. do S   | ubst.Trib.   | Inscrição Mun           | icipal   | U            | F<br>1G       |
| Tipo Empresa<br>SUPERMERCADO                   | CNAE                 | Data Abert<br>22/09/201 | ura Dat<br>6 🖵 | a Encerram   | iento Caixa Emp         | oresa    |              | •             |
| Tipo de Emissão de Nota<br>Modelo 1 ou 1-A     | a Fiscal Número<br>▼ | de Série do             | Certificad     | D            |                         |          |              |               |
| Regime de Tributação                           | Alíq. Si             | mples Nac.<br>0,00%     | Alíquota F     | PIS<br>0,00% | Alíquota COFINS<br>0,00 | 5 /<br>% | Alíquot<br>0 | a ISS<br>,00% |
| Regime qto ao Pis/Cofin<br>NÃO CUMULATIVO (L ▼ | s Apropriação de     | e Cred.<br>🔻            | Contrib        | uinte de IPI | Site<br>www.intelli     | ware.o   | com.br       |               |
| Gerente                                        |                      | -                       | Cód.no :       | Sist.Contábi |                         |          |              |               |
| Enviar e-mail diretam                          | nente                |                         |                |              | 🗙 Cancelar              |          | 0            | k             |
|                                                |                      |                         |                |              |                         |          |              |               |

Nesta tela há os seguintes campos:

- Razão Social: Para informar a Razão Social da empresa;
- Fantasia: Para informar o nome fantasia da empresa;
- CNPJ: Para informar o CNPJ da empresa;
- Inscrição Estadual: Para informar a inscrição estadual da empresa, se houver;
- Insc. Est. do Subst. Trib:
- Inscrição Municipal: Para informar a Inscrição do municipio, caso haja;
- UF: Para informar a UF da empresa;
- Tipo Empresa: Para informar o tipo de empresa (loja, supermercado, padaria, etc.);
- CNAE: Classificação Nacional de Atividades Economicas;
- Data Abertura: Para informar a data de abertura de empresa;
- Data Encerramento: Para informar a data de encerramento da empresa;
- Caixa Empresa: Para informar qual o caixa da empresa;
- Tipo de Emissão de Nota Fiscal:
- Número de Série do Certificado:
- **Regime de Tributação:** Para informar qual é o regime de tributação da empresa (Simples Nacional, Lucro Presumido ou Lucro Real);
- Alíq. Simples Nac.: Para informar qual a alíquota do simples nacional está usado (apenas no caso de simples nacional);
- Alíq. PIS: Para informar a alíquota de PIS da empresa;
- Alíquota COFINS: Para informar a alíquota de COFINS da empresa;
- Alíquota ISS: Para informar a alíquota de ISS da empresa;
- Regime Quando ao PIS/COFINS:
- Apropriação de Cred.:
- Contribuinte de IPI: Esta opção deve ser marcada quando a empresa é contribuinte de IPI;
- Site: Para informar o site da empresa (se houver);

- Gerente: Para informar o gerente da empresa;
- Cód. no Sist. Contábil:
- Enviar E-mail Diretamente: Marcar esta opção caso deseje enviar emails diretamente do sistema(Ao marcar esta opção é necessário configurar as informações para envio de email na aba " Email" futuramente);

O cliente também poderá criar observações:

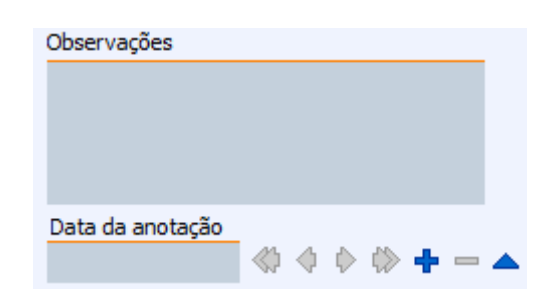

Nesta parte contém alguns botões:

- para ir a ultima observação;
- • para voltar uma observação;
- para seguir uma observação;
- + para adicionar uma observação;
- para excluir uma observação;
- Apara adicionar uma observação entre duas;

#### **Dados Adicionais**

| -                                                            |                |                                |                                       |
|--------------------------------------------------------------|----------------|--------------------------------|---------------------------------------|
| · · · · · · · · · · · · · · · · · · ·                        | h              | ntellicash 3. 0.139            |                                       |
| Rem vinde ADMIN vecê esté conectade                          | 077            |                                | ×                                     |
|                                                              | eni            | 1010 20                        |                                       |
|                                                              |                | EOJA ZO                        |                                       |
|                                                              |                | Enderecos                      | a 🔥                                   |
| Alterado em 22/09/2016 09:22                                 |                | Endereços                      |                                       |
| TESTE, 0                                                     |                |                                |                                       |
| 37500000 ITAJUBÁ, MG, BR                                     |                |                                |                                       |
| I.E.: ISENTO                                                 |                |                                |                                       |
|                                                              |                |                                |                                       |
| Comercial                                                    |                |                                |                                       |
| + 🖉 🧭                                                        |                | Telefones/e-Mails              |                                       |
| COMERCIAL : TIM (35) 990909090 [Alterado em 22/09/2016 09:23 | 8]             |                                |                                       |
|                                                              |                |                                |                                       |
| <                                                            |                |                                | >                                     |
| Telefones E-Mails                                            |                |                                |                                       |
| + 🍠 🥔                                                        | Inscrição Esta | idual de Substituto Tributario |                                       |
| UF Estado                                                    | Insc. Estadual |                                | ^                                     |
|                                                              |                |                                |                                       |
|                                                              |                |                                |                                       |
|                                                              |                |                                |                                       |
|                                                              |                |                                |                                       |
|                                                              |                |                                |                                       |
|                                                              |                |                                | · · · · · · · · · · · · · · · · · · · |
|                                                              |                |                                |                                       |
|                                                              |                |                                |                                       |
|                                                              |                |                                |                                       |
| Dados Dados Adicionais SPED e-Mail                           |                |                                |                                       |
|                                                              |                |                                |                                       |

Nesta tela mostra todos os dados adicionais do cliente:

Na primeira parte há a coluna de endereços:

| + 🎤 🥜                                                                                         | Endereços | 🥔 🚮 |
|-----------------------------------------------------------------------------------------------|-----------|-----|
| Alterado em 22/09/2016 09:22<br>TESTE, 0<br>TESTE<br>37500000 ITAJUBÁ, MG, BR<br>I.E.: ISENTO |           |     |
| Comercial                                                                                     |           |     |

Nesta tela mostra os endereços da empresa e ao clicar em Adicionar/Alterar aparecerá a seguinte interface:

| Cadastro de Endereço      | $\times$ |
|---------------------------|----------|
| Тіро                      |          |
| CEP                       |          |
| Logradouro Nº             |          |
|                           |          |
| Complemento Bairro        |          |
|                           |          |
| Cidade UF País            |          |
| ITAJUBÁ 🔽 MG BR           |          |
| Ponto de Referência       | -        |
|                           |          |
| ✓ I.E. Isento I.E. ISENTO |          |
| Cancelar Qk               |          |

Nesta interface deverão ser preenchidos os campos "*Tipo*" (para informar o tipo de endereço do cliente), "*CEP*", "*Logradouro*", "*N*<sup>o</sup>", "*Complemento*", "*Bairro*", "*Cidade*", "*UF*", "*País*", "*Ponto de Referência*", "*I.E. Isento*" (no caso de ser uma pessoa jurídica) e "*I.E.*".

Na segunda parte há a coluna de telefones/emails:

| + 🎤 🥜                          | Telefones/e-Mails |   |
|--------------------------------|-------------------|---|
| COMERCIAL : TIM (35) 990909090 |                   |   |
|                                |                   |   |
| <                              |                   | > |
| Telefones E-Mails              |                   |   |

Nesta tela mostra os telefones/emails da empresa e ao clicar em Adicionar/Alterar aparecerá a

Last update: 2018/06/07 manuais:intellicash:cadastros:empresa\_matriz\_filiais http://wiki.iws.com.br/doku.php?id=manuais:intellicash:cadastros:empresa\_matriz\_filiais 19:15

#### seguinte interface:

| 鑽 Telefone | / E-Mail     | _       |              | ×    |
|------------|--------------|---------|--------------|------|
| Тіро       |              |         |              | Tel. |
| Telefone   | 00 Operadora |         | ŀ            | E-Ma |
| Contato    |              |         |              |      |
|            | XC           | ancelar | ✓ <u>S</u> a | lvar |

Nesta interface deverão ser preenchidos os campos "*Tipo*" (para informar o tipo de telefone do cliente), "*Telefone*", "*Operadora*" e "*Contato*".

Na última coluna mostra a parte de Inscrição Estadual:

| + 🎤 🧳 | Inscrição Estadual de Substituto Tributario |                |  |
|-------|---------------------------------------------|----------------|--|
| UF    | Estado                                      | Insc. Estadual |  |
|       |                                             |                |  |
|       |                                             |                |  |
|       |                                             |                |  |
|       |                                             |                |  |
|       |                                             |                |  |
|       |                                             |                |  |
|       |                                             |                |  |
|       |                                             |                |  |
|       |                                             |                |  |

Ao clicar em Adicionar/Alterar aparecerá a seguinte interface:

| 🍓 IEST | _                       |            | ×      |
|--------|-------------------------|------------|--------|
| UF     | Insc. Estadual de Subst | ituto Trib | utario |
|        | X Cancela               | r] 🗸       | Ok     |

Nesta tela basta informar a "UF" e a "Incrição Estadual".

#### SPED

#### 2025/05/24 04:46

| Intellicash 3. 0.139                                      |
|-----------------------------------------------------------|
| Bern vindo ADMIN, você está conectado em                  |
| NORREMINAS                                                |
| Localizar Cadastro                                        |
| Versão EED 100 Locate Historico Versão EED                |
| Versão Inicio Termino                                     |
| Perfil EFD B // Alterar 106 01/01/2013 31/12/2013         |
| 10/01/01/2014 31/12/2014                                  |
| ► 108 01/01/2015 31/12/2015 U                             |
|                                                           |
| Contabilidade                                             |
| Razão Social Esotacia                                     |
|                                                           |
|                                                           |
| Endereco                                                  |
|                                                           |
|                                                           |
| Contador                                                  |
| Nome Fantasa                                              |
| CDF CDF                                                   |
| Telefone Emai                                             |
|                                                           |
|                                                           |
|                                                           |
|                                                           |
| Dados / Dados Adicionais / SPED / Transportadora / e-Mail |
| Empresa                                                   |

Nesta tela devem ser colocados os dados que serão enviados para o SPED e tambémos dados do contador da empresa e a empresa que o contador trabalha(se houver).

Para inserir uma nova versão EFD, basta clicar no botão "**Inserir**", na parte superior da tela e após isso informar qual a versão EFD utilizada, e para alterar o perfil EFD basta clicar no botão "**Alterar**", e informar qual é o perfil da empresa.

Ao clicar em "**Alterar**" na parte inferior da tela aparecerá a seguinte interface para alterar os dados do contador.

| 🎲 Cadastro Contabilidade | - 🗆 X           |
|--------------------------|-----------------|
| Contabilidade            |                 |
| СЛРЈ                     |                 |
| Razão Social             | Fantasia        |
| Telefone 0 Email         |                 |
|                          |                 |
|                          |                 |
|                          | Eantacia        |
|                          |                 |
|                          | ]               |
|                          | 🗙 Cancelar 🗸 Ok |

Nesta interface é necessário cadastrar os dados pessoais do contador e da contabilidade.

Last update: 2018/06/07 manuais:intellicash:cadastros:empresa\_matriz\_filiais http://wiki.iws.com.br/doku.php?id=manuais:intellicash:cadastros:empresa\_matriz\_filiais 19:15

### Transportadora

| Bern vindo ADMIN, você está conectado em                                                                                                  | Intellicash 3. 0.141                                           | = = 0<br>× |
|----------------------------------------------------------------------------------------------------|----------------------------------------------------------------|------------|
|                                                                                                    | TRANSPORTES                                                    |            |
| Localizar Cadastro                                                                                                    |                                                                |            |
| NTRC Modo de Emissão do CT-e<br>Perametros Default<br>Aliquota de Seguro Dentro do Estado<br>Fora do Estado                               | Valor - Totalizar - Integrar - A                               |            |
| Centro de Custo Seguradore Responsável Seg. Pruncenario Emissor Prod. Predominante Especie C                                              |                                                                |            |
| Topo de Tribulação<br>G = - Descrição<br>G = - Descrição<br>G 520 [Prestação de serviço de transporte a estabelecimento industrual<br>G = | C • Redução BC •   Aliqueta • ^       0     0.0000%     7.000% |            |
|                                                                                                    |                                                                |            |
| Dados / Dados Adicionais / SPED / Transportadora / e-Mail / Depósitos /                                                                   |                                                                |            |

Nessa tela foram criadas algumas configurações para a emissão de CT\_e.

- **RNTC:**Registro Nacional de Transportadores Rodoviários de Carga, é obrigatório para emissão do CT-e;
- Modo de Emissão do CT-e: qual o modo de emissão do CT-e (Produção ou Homologação);
- **Parametros Default:** são valores usados como padrão para facilitar a emissão do CT-e, porém pode ser alteradas na emissão do CT-e:
  - Aliquota de Seguro: porcentagem aplicada ao valor segurado para gerar o valor do SEG/CAT, que compões o CT-e;
  - Centro de Custo: é o centro de custo padrão para a emissão do titulo financeiro a receber gerado pelo CT-e;
  - Seguradora: campo obrigatório do CT-e, que descreve qual a seguradora da carga;
  - Responsável Seg.: determina quem é o responsável pelo seguro da carga;
  - Funcionário Emissor: nome do funcionário que irá emitir o CT-e (opcional no CT-e);
  - Prod. Predominante: produto predominante na carga a ser transportada;
  - Especie: espécie de carga (Caixas, Sacos, etc).
- Valores Defaut: permite estabelecer um valor padrão para cada um dos tipos de valores que fazem parte do CT-e;
- Tipos de Tributação: determina quais os tipos de tributações disponíveis para emissão de CT-e.

Ao clicar em "Alterar" aparecerá a seguinte interface, que permite alterar e/ou inserir dados:

| 🎲 Alterações dos Param | etros da Tranportadora  |                 |       |        | _          |          | ×   |
|------------------------|-------------------------|-----------------|-------|--------|------------|----------|-----|
|                        |                         |                 |       |        |            |          |     |
| RNTRC                  | Modo de Emissão do CT-e | Homologação 🗸   |       |        |            |          |     |
| Parametros Default     |                         | Valores Default |       |        |            |          |     |
| Aliquota de Seguro     | Dentro do Estado        | Descrição       | ▼ Val | or 🔻 T | otalizar 👻 | Integrar | -   |
|                        | Fora do Estado          | -               |       |        |            |          |     |
| Centro de Custo        |                         |                 |       |        |            |          |     |
| Seguradora             |                         |                 |       |        |            |          |     |
| Responsável Seg.       | 0- Remetente V          | -               |       |        |            |          |     |
| Funcionario Emissor    |                         |                 |       |        |            |          |     |
| Prod. Predominante     |                         | -               |       |        |            |          |     |
| Especie                |                         | <               |       |        |            |          | >   |
|                        |                         |                 |       | ×      | Cancelar   | 🗸 Sal    | var |

Para o uso dos recursos de Transportadora é necessário que sejam atualizados alguns dados da empresa e alguns scripts sejam executados no Banco de Dados.

### Email

| Intellicash 3. 0.139                                      |   |
|-----------------------------------------------------------|---|
| Bem vindo ADMIN, você está conectado em                   | × |
| NOBRE MINAS                                               |   |
| Localizar Cadastro                                        |   |
| V Enviar e-mail diretamente                               |   |
| Configurações de Envio                                    |   |
| Nome:                                                     |   |
| Endereço de Email:                                        |   |
| Servidor de saída de e-mails(SMTP):                       |   |
| ✓ Servidor SMTP requer autenticação                       |   |
| Nome de usuário:                                          |   |
| Senha:                                                    |   |
| ✓ Lembrar Senha                                           |   |
|                                                           |   |
| Porta Servidor de Salda (SM IP):                          |   |
| Usar o seguinte tipo de conexão criptografada: 1          |   |
| ∠ Alterar                                                 |   |
|                                                           |   |
|                                                           |   |
|                                                           |   |
|                                                           |   |
|                                                           |   |
|                                                           |   |
|                                                           |   |
|                                                           |   |
|                                                           |   |
|                                                           |   |
| Dados / Dados Adicionais / SPED / Transportadora / e-Mail |   |
| Empresas                                                  |   |

Esta tela foi criada para poder configurar um email para enviar, seja automaticamente ou seja manulamente, porém sem necessitar sair do sistema.

Ao clicar no botão "Alterar" aparecerá a seguinte interface:

| 🎲 Configurar Conta E-mail                            | _          |       | ×  |  |
|------------------------------------------------------|------------|-------|----|--|
| Nome:                                                |            |       |    |  |
| Servidor de saída de e-mails(SMTP):                  |            |       |    |  |
| Servidor SMTP requer Nome de usuário:                |            |       |    |  |
| Senha:                                               |            |       |    |  |
|                                                      | Lembrar    | Senha |    |  |
| Porta Servidor de Saída (SMTP):                      |            |       | 0  |  |
| Usar o seguinte tipo de conexão criptografada: SSL 🗾 |            |       |    |  |
|                                                      |            |       |    |  |
| [                                                    | 🗙 Cancelar |       | Ok |  |

Nesta tela há os seguintes campos:

- Nome: para informar o nome do usuário;
- Endereço de Email: para informar o endereço de email do usuário;
- Servidor de Saída de Emails(SMTP): Para informar a porta do servidor de saida do email (Recomendado verificar com o tecnico de rede se não souber);
- Servidor SMTP Requer Autenticação: Marcar esta opção é necessário informar login e senha de email, caso esteja desmarcado,
- Nome de Usuário: para informar o email do usuário;
- Senha: para informar a senha da conta do email;
- Lembrar Senha: para lembrar a senha do email;
- **Porta Servidor de Saída(SMTP):** para informar a porta do servidor de saida do email (Recomendado pesquisar na internet, se não souber)
- Usar o Seguinte Tipo de Conexão Criptografada: para informar o tipo de conexão criptografada utilizada;

### Depósitos

## Versão 3.0.140.003

A partir desta versão é possível cadastrar os depósitos que serão controlados pela empresa. Os depossitos estão associados a um CNPJ que pode ser o memo da empresa ou de um agente externo, qualificando-o como depósito externo. As transações entre depósitos com o CNPJ da empresa efetuarão movientação de mercadorias entre depósitos, mas as notas de transferência só serão geradas quando a movimentação for de um depósito interno para um depósito externo.

11/12

| Intellicash 3. 0.140                                                    |                          |                     | = = 0<br>× |
|-------------------------------------------------------------------------|--------------------------|---------------------|------------|
|                                                                         | EMPR                     | ESA IWS             |            |
| Localizar Cadastro                                                      |                          |                     |            |
| + 2 2                                                                   | Der                      | oósitos             |            |
| Nome                                                                    | <ul> <li>CNPJ</li> </ul> | ✓ Fantasia          | ▼          |
| ARCOM DEPOSITO                                                          | 25769266000124           | ARCOM S.A.          |            |
| DEPOSITO IWS                                                            | 01797606000162           | EMPRESA IWS         |            |
| LOJA                                                                    | 01797606000162           | EMPRESA IWS         |            |
|                                                                         |                          |                     |            |
|                                                                         |                          |                     | ~          |
| Dados / Dados Adicionais / SPED / Transportadora / e-Mail / Depósitos / |                          |                     |            |
| Cadastro de Produtos Empresas                                           |                          |                     |            |
| Módulo: EMPRESAS Caixa Fechado 2 dias                                   | Promoções Vencidas       | Nenhum Agendamento! |            |

Para o uso dos recursos de Multi-Depósitos é necessário que sejam atualizados alguns dados da empresa e alguns scripts sejam executados no Banco de Dados.

Por padrão, toda empresa configurada como multi-depósito receberá um depósito padrão chamado **Loja**. Inicialmente todos os produtos serão alocados a este depósito.

Este depósito padrão não pode ser alterado ou excluído. Abaixo a interface de Adição/Edição do depósito.

| 🔟 Multi | Depóstio       |           | —    |       | ×   |
|---------|----------------|-----------|------|-------|-----|
| Nome:   |                |           |      |       |     |
| CNPJ:   | 01797606000162 | X Cancela | ar [ | 🔒 Sal | var |

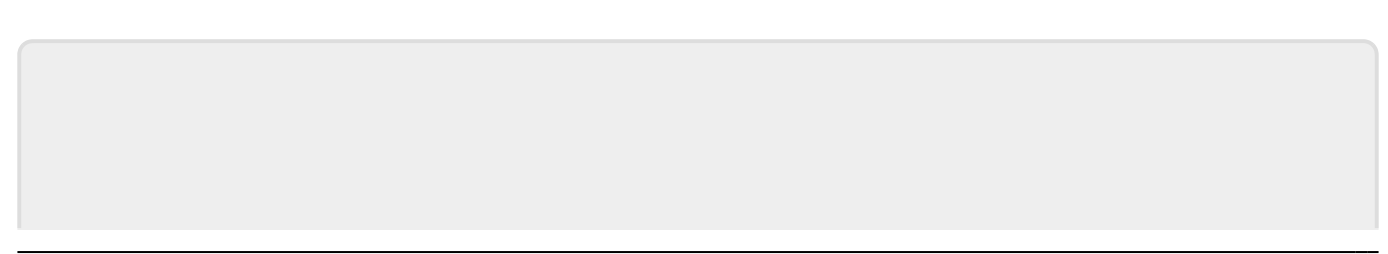

update: 2018/06/07 19:15

From:

http://wiki.iws.com.br/ - Documentação de software

Permanent link:

http://wiki.iws.com.br/doku.php?id=manuais:intellicash:cadastros:empresa\_matriz\_fi liais

Last update: 2018/06/07 19:15